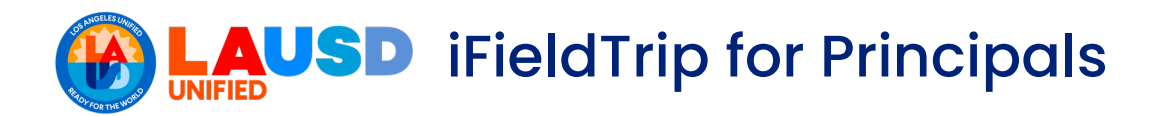

## **GETTING STARTED**

- Online Field Trip System: https://ifieldtrip.lausd.net
  - Create/View Field Trip Requests 0
  - Approve Field Trip Requests 0

# DASHBOARDS

### Create/View Dashboard

View all field trip requests for your school

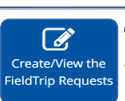

#### Create/View Field Trip Requests

Displays all field trip requests for your school

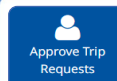

### Approve Field Trip Requests

Displays all field trip requests for your school requiring approval

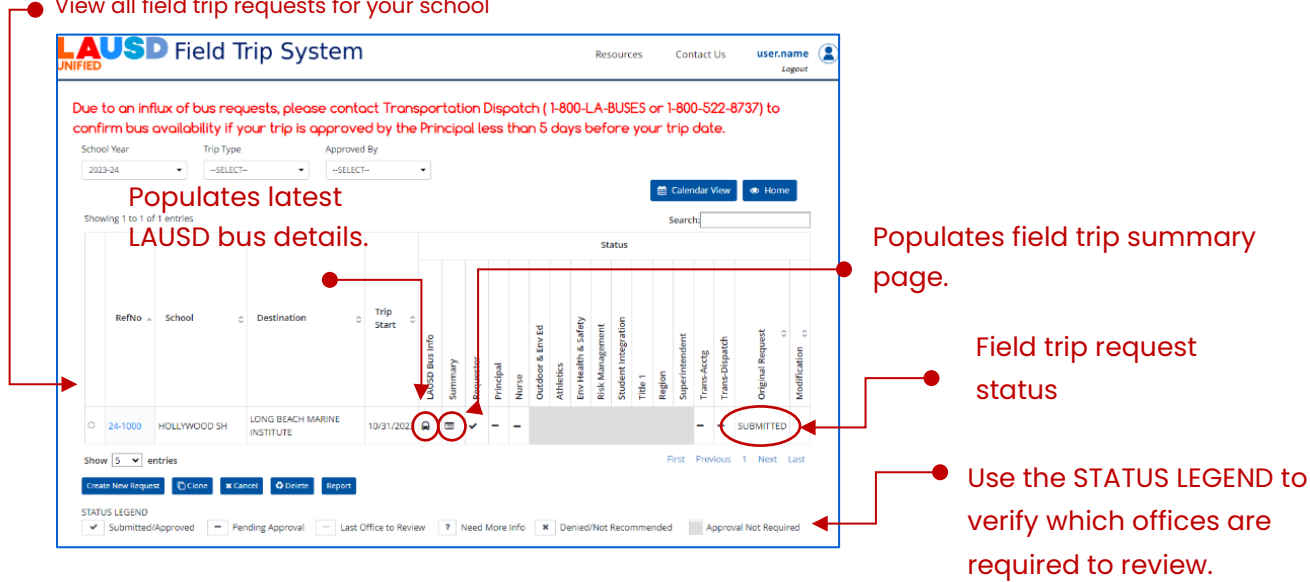

## Approver's Dashboard

## **Principal Certification**

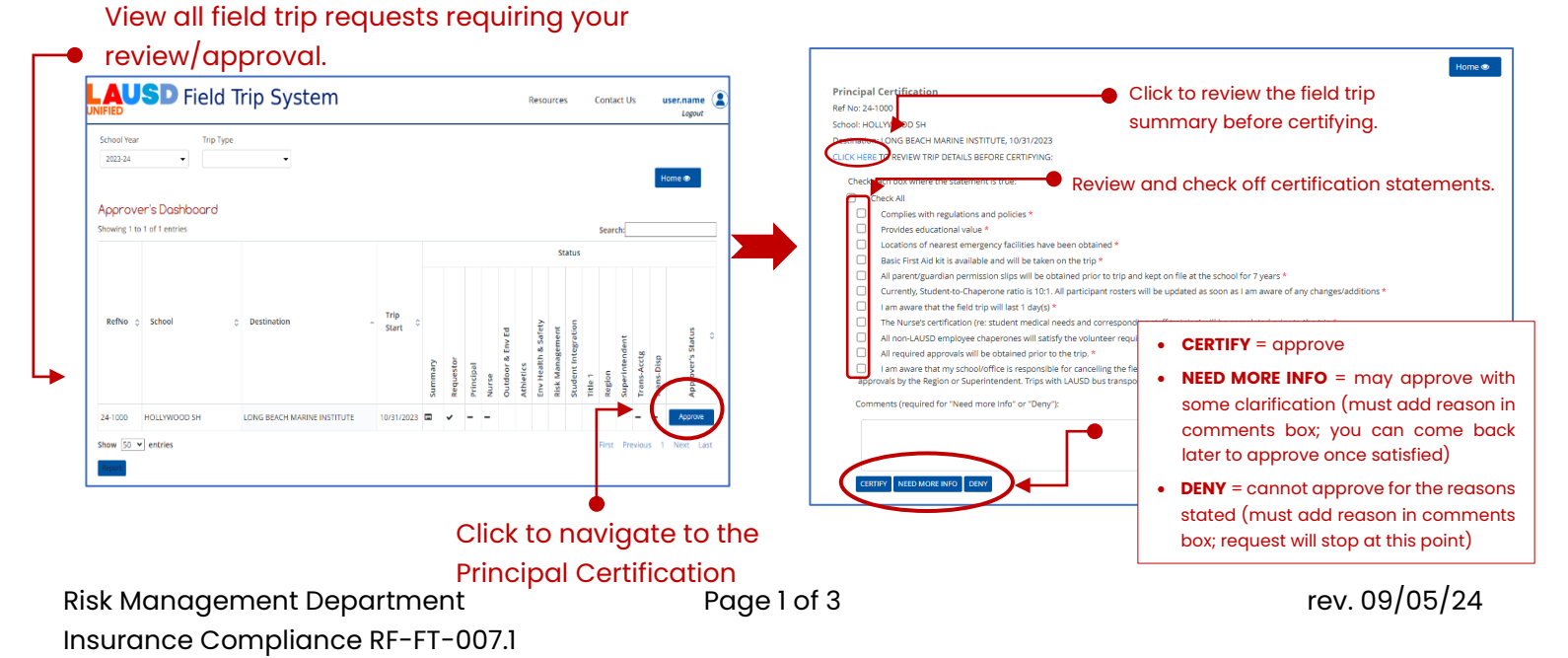

IFieldTrip for Principals

# GRANTING IFIELDTRIP ACCESS VIA THE PRINCIPAL PORTAL

#### <u>https://principalportal.lausd.net</u>.

- Granting School Nurse Access Job Aid:
- Granting Field Trip Designee Job Aid:

#### **School Nurses**

- Principals must grant iFieldTrip access to the school nurse via the Principal Portal.
- Please ensure the "Nurse" option is selected for *Role*.
- Region nurses can view and approve field trip requests if a school nurse is not available.

#### Field Trip Designees

- The Principal can choose to grant iFieldTrip Designee access to individuals at the school (e.g., SAA, field trip coordinator)
- The individual(s) designated as a Field Trip Designee is afforded the same level of viewing and approving authority as the Principal.

| User Name:                                                                                                    | user.name                                                                                                    |                | Find            |                                                                                                    |        |
|----------------------------------------------------------------------------------------------------|----------------------------------------------------------------------------------------------------|----------------|-----------------|----------------------------------------------------------------------------------------------------|--------|
|                                                                                                    |                                                                                                    |                |                 |                                                                                                    |        |
| User Type:                                                                                                    | School                                                                                                    |                |                 | •                                                                                                    |        |
| Location/Region:                                                                                                    | 107TH ST EL (15857                                                                                                    | 01)            |                 | •                                                                                                    |        |
| Module (System)                                                                                                    | Field Trip                                                                                                    |                |                 | •                                                                                                    |        |
| Role                                                                                                    | Designee                                                                                                    |                |                 | -                                                                                                    |        |
|                                                                                                    | Designee                                                                                                    |                |                 |                                                                                                    | 1      |
| Add User                                                                                                    | Nurse<br>Designed View                                                                                                |                |                 |                                                                                                    |        |
|                                                                                                    |                                                                                                    |                |                 |                                                                                                    |        |
| Add Users (click                                                                                                    | here)                                                                                                    |                | _               |                                                                                                    | _      |
| Add Users (click<br>To add a user, click or<br>User Name:                                                              | here)<br>n the 'Find' button and sea<br>user.name                                                                     | rch for the em | ployee.<br>Find | Click on th                                                                                                    | ne em; |
| Add Users (click<br>To add a user, click or<br>User Name:<br>User Type:                                                | here)<br>n the 'Find' button and sea<br>user.name<br>School                                                           | rch for the em | ployee.<br>Find | Click on th                                                                                                    | ne emp |
| Add Users (click<br>To add a user, click or<br>User Name:<br>User Type:<br>Location/Region:                            | here)<br>n the 'Find' button and sea<br>user.name<br>School<br>107TH ST EL (15657                                     | rch for the em | ployee.<br>Find | Click on th                                                                                                    | ne emp |
| Add Users (click<br>To add a user, click or<br>User Name:<br>User Type:<br>Location/Region:<br>Module (System)         | here)<br>the 'Find' button and sea<br>user name<br>School<br>107TH ST EL (15857<br>Field Trip                         | rch for the em | ployee.<br>Find | Click on the second second sec | ne em; |
| Add Users (click<br>To add a user, click or<br>User Name:<br>User Type:<br>Location/Region:<br>Module (System)<br>Role | here)<br>the 'Find' button and sea<br>user.name<br>School<br>107TH ST EL (15857<br>Field Trip<br>Designee             | rch for the em | ployee.<br>Find | Click on the second second sec | ne emp |
| Add Users (click<br>To add a user, click or<br>User Name:<br>User Type:<br>Location/Region:<br>Module (System)<br>Role | here)<br>the 'Find' button and sea<br>User.name<br>School<br>107TH ST EL (15657<br>Field Trip<br>Designee<br>Designee | rch for the em | ployee.<br>Find | Click on the second second sec | ne emp |

## FIELD TRIP APPROVAL PROCESS

### iFieldTrip General Approval Flow

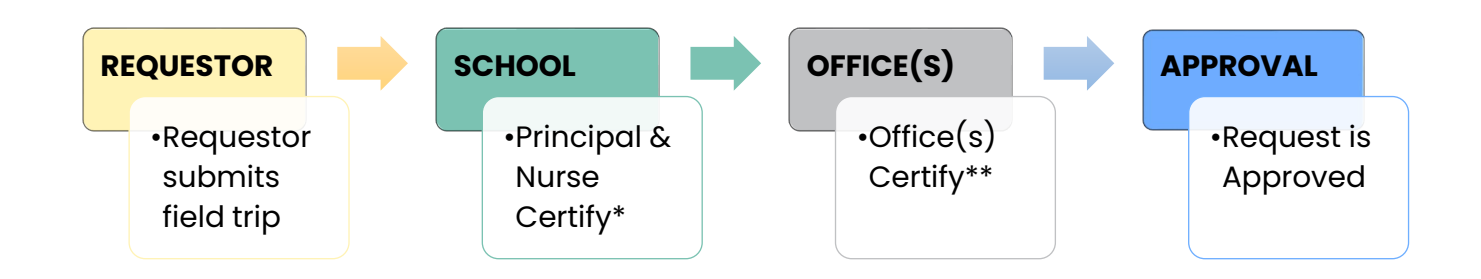

#### \*Exceptions exsist (eg., athletic playoffs)

\*\*Offices that are required to review depend on the characteristics of the field trip request. Offices that may be required to review the field trip include: Office of Outddor & Environmental Education (OOEE), Interscholastic Athletics, Environmental Health & Safety (OEHS), Division of Risk Management & Insurance Services, Student Integration,Title 1, Region, Superintendent, and/or Transportation Services Division.

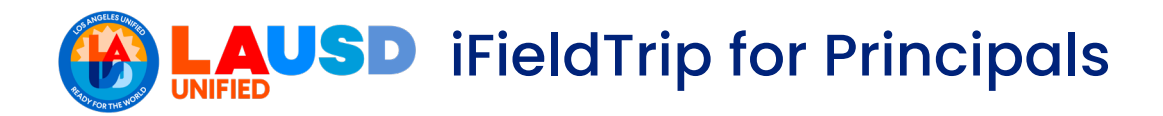

### RESOURCES

- Risk Management Field Trip Website: <u>https://fieldtrips.lausd.net</u>
- □ iFieldTrip Resources: <u>https://achieve.lausd.net/Page/15087</u>

## CONTACT INFORMATION

Regarding Online System Issues: ifieldtrip@lausd.net

**Regarding Athletics:** 

• Athletics Office interscholasticathletics@lausd.net 213-241-5847